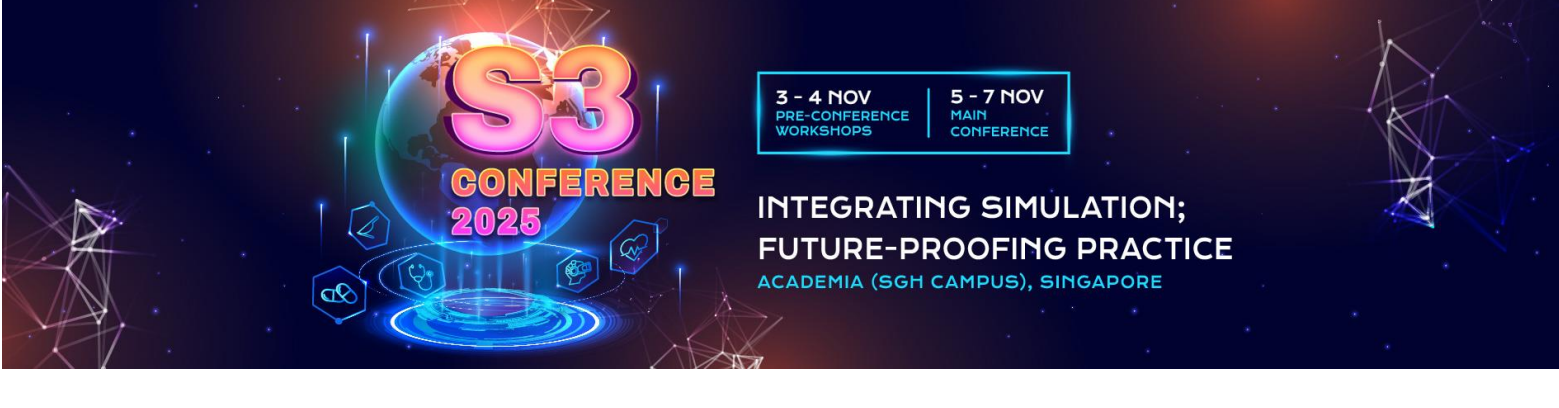

#### Microsoft Conference Management Tool Kit (CMT) User Guide for Author

# Step 1: Log in / Account Creation

- Register for a new account at Microsoft CMT (<u>cmt3.research.microsoft.com</u>)
  a. You are required to register for an account in order to submit an abstract.
- 2. You will receive an email from "Microsoft CMT" for Account Verification.
- 3. Lastly, login with the registered email address and password.

| Create New Accou     | unt                                                                                                    |
|----------------------|----------------------------------------------------------------------------------------------------|
| Login information    |                                                                                                    |
| * Email              | Email                                                                                                    |
| * Password           | Password                                                                                                    |
|                      | Passwords are required to contain 12 characters<br>and each of the following: lowercase letters,<br>uppercase letters, numbers, and symbols. Valid<br>symbols are: ~`!@#\$%^&*()=+{[]:;"<>,.?/ |
| * Confirm Password   | Confirm Password                                                                                                    |
| Personal Information |                                                                                                    |
| * First Name         | First Name                                                                                                    |
| Middle Initial       | Initial                                                                                                    |
| * Last Name          | Last Name                                                                                                    |
| Nickname             | Nickname                                                                                                    |
| * Organization Name  | Organization Name                                                                                                    |
| * Country/Region     | Select ~                                                                                                    |

#### www.singhealthdukenus.com.sg/S3-2025

SingHealth DukeNUS

Institute of Medical Simulation

SESAM

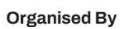

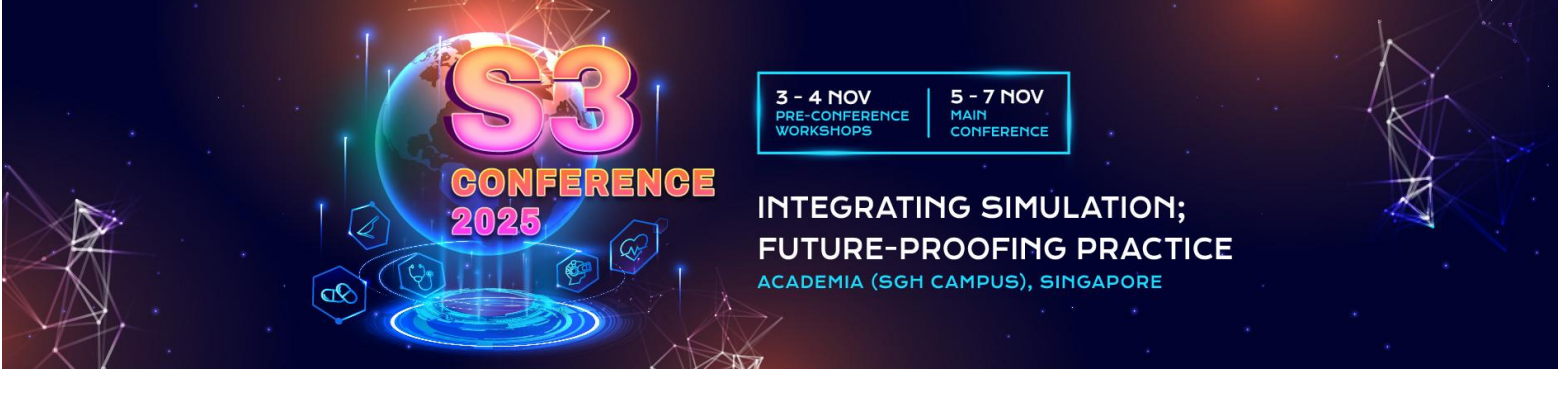

# Step 2: Search and select the conference title.

After logging in, search under "All conferences" tab and click on the name: "<u>S3 Conference 2025</u>" to proceed.

| Conference List              |            |                      |                                                                              |                |
|------------------------------|------------|----------------------|------------------------------------------------------------------------------|----------------|
| My Conferences (1) All Confe | rences     |                      |                                                                              | type to filter |
| Name                         | Start Date | Location             | External URL                                                                 | Contact        |
| S3 Conference 2025           | 2/20/2025  | Singapore, Singapore | https://www.singhealthdukenus.com.sg/s3-2025/Pages/Call-for-Submissions.aspx | Email Chairs   |

## Step 3: Create new submission.

To submit a new abstract, select "+ Create new submission":

| Author Con                                         | sole                               |
|----------------------------------------------------|------------------------------------|
| Please click here to vie                           | ew Welcome Message & Instructions. |
| + Create new submission                            | on 💌                               |
| Descriptive works<br>Research studies<br>Workshops | Title                              |

Note: If you have co-authors for the abstract submission, please get ready their information:

- Email Address\*
- First Name\*
- Last Name\*
- Organization\*
- Country/Region\*

| Email | Email | First Name | First Name | Last Name | Last Name | Organization | Organization | Country/Region | Select | ~ | + Add | Cancel |
|-------|-------|------------|------------|-----------|-----------|--------------|--------------|----------------|--------|---|-------|--------|
| _     |       |            |            |           |           |              |              |                |        | _ |       |        |

You may refer to <u>Annex 1</u> for more information on adding co-authors.

## Step 4: Enter abstract information.

Enter Abstract Information as requested in the submission page.

# Step 5: Submission "Submit"

Please ensure submission are in accordance with the <u>abstract submission guidelines</u>. Click "Submit".

www.singhealthdukenus.com.sg/S3-2025

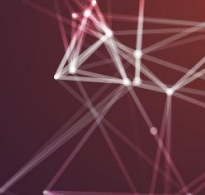

Organised By

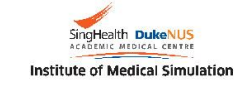

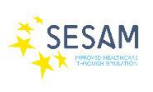

**P** 

SIMGHOSTS

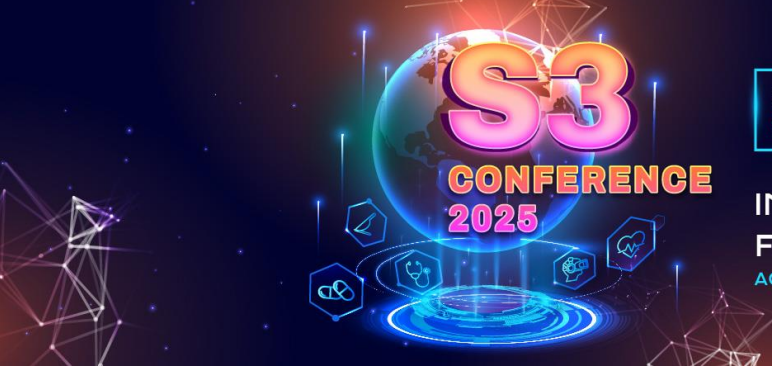

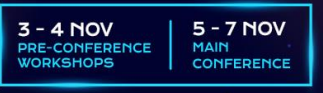

INTEGRATING SIMULATION; FUTURE-PROOFING PRACTICE

ACADEMIA (SGH CAMPUS), SINGAPORE

# Step 7: Submission received.

Once submitted, you will receive an auto-generated email notification from Microsoft CMT. *Subject: S3 Conference 2025 : Submission <no.> has been created.* 

This will serve as a confirmation that the submission has been received by the S3 Secretariat.

## Step 8: End

The main author will be notified of the decision by **17 July 2025**, via email to the same email address provided in the submission.

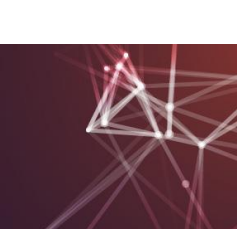

www.singhealthdukenus.com.sg/S3-2025

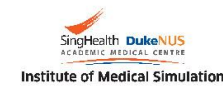

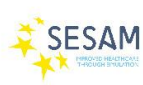

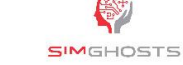

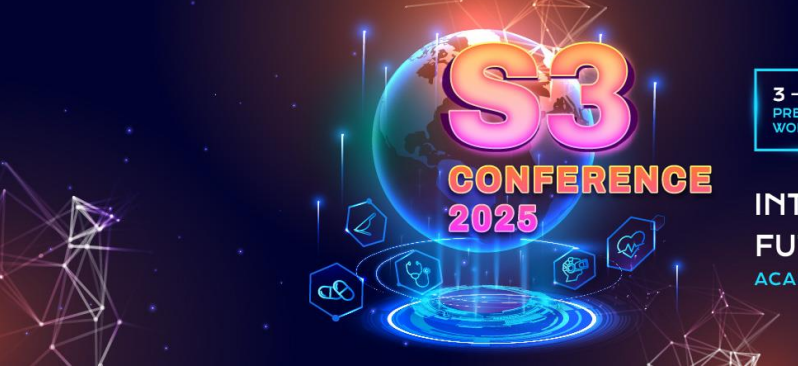

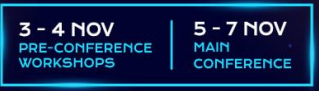

INTEGRATING SIMULATION; FUTURE-PROOFING PRACTICE

ACADEMIA (SGH CAMPUS), SINGAPORE

# Annex 1: Adding Co-Authors

## AUTHORS

• The Author section is prepopulated with your profile information and you are preselected as the Primary Contact.

| AUTHOR S<br>You may optionally add your o | sollaborators.         |            |           |              |         |
|-------------------------------------------|------------------------|------------|-----------|--------------|---------|
| Primary Contact                           | Email                  | First Name | Last Name | Organization | Country |
| ۲                                         | ft.com                 | t.         | 5         | CMT-Test     | × ++    |
| Email<br>Enter email to add new author.   | + Add Value is require | d.         |           |              |         |

• To add a co-author, enter the co-author's email address into the field (in yellow below) and click add.

| AUTHORS<br>You may optionally add your | collaborators. |            |           |              |    |         |     |
|----------------------------------------|----------------|------------|-----------|--------------|----|---------|-----|
| Primary Contact                        | Email          | First Name | Last Name | Organization | Co | Country |     |
| ۲                                      | nicrosoft.com  | L          |           | CMT-Test     |    | ж       | ÷ 4 |

 If the co-author you wish to add is not a user in CMT, you will see "User was not found. To add a new user, please enter information below and click Add Button." If the co-author is already a user, the co-author will be added to the end of the Author list.

| Primary Contact     | Email     |                  | First Name                  | Last Name                 | Organization          | Co | untry | 1      |
|---------------------|-----------|------------------|-----------------------------|---------------------------|-----------------------|----|-------|--------|
| ۲                   | .com      |                  |                             | -                         | CMT-Test              |    | ж     | $^{+}$ |
| adamant@contoso.    | com + Add | User was not fou | nd. To add new user, please | e enter information below | and click Add button. |    |       |        |
| First Name First Na | ime       | Last Name La     | ist Name                    | Organization              | Organization          |    |       |        |
| Thoursaine Thousan  |           |                  |                             |                           |                       |    |       |        |

#### **A** IMPORTANT

Adding an unregistered email (an email that is not a valid account in CMT) as a co-author **will not** add the user to the conference; it only acts as a placeholder in the submission for the co-author. **The co-author is required to register their email in CMT.** 

• Enter the co-author's first and last names along with the Organization to which he or she belongs and the Country/Region where they reside. Then click the Add button.

www.singhealthdukenus.com.sg/S3-2025

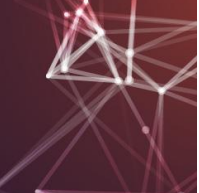

Organised By

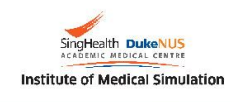

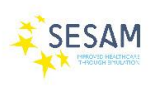

SIMGHOSTS

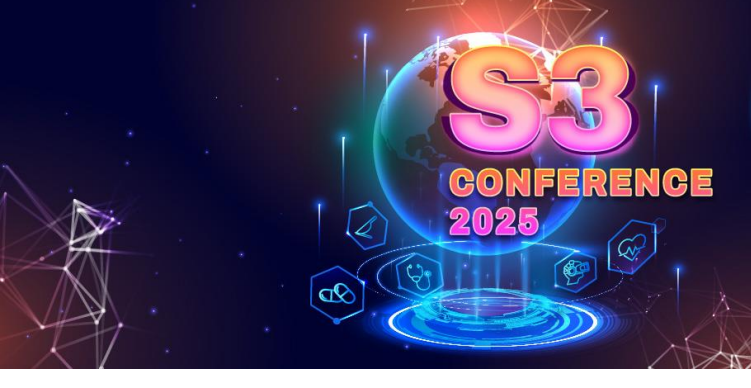

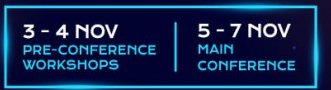

#### INTEGRATING SIMULATION; FUTURE-PROOFING PRACTICE

ACADEMIA (SGH CAMPUS), SINGAPORE

| Primary Contact | act Email |       | First Name      | Last Name               | Organization                   | Country                 |   |     |
|-----------------|-----------|-------|-----------------|-------------------------|--------------------------------|-------------------------|---|-----|
| ۲               |           | t.com |                 | L                       |                                | CMT-Test                | 3 | ¢ I |
|                 |           |       |                 |                         |                                |                         |   |     |
| idamant@contoso | .com •    | + Add | User was not fo | und. To add new user, j | please enter information below | v and click Add button. |   |     |
|                 |           |       |                 |                         |                                |                         |   |     |

Once added, the co-author's profile will appear in the list.

· You may change the Primary Contact to the co-author by clicking Primary Contact radio button in coauthor's row. The 'X' and 'arrow' icons on the end of the rows are there so you may delete the entry and/or move it up in hierarchy.

| Primary Contact | Email               | First Name | Last Name | Organization | Country       |   |   |
|-----------------|---------------------|------------|-----------|--------------|---------------|---|---|
| ۲               | ft.com              | ,          |           | CMT-Test     |               | × | ÷ |
| 0               | adamant@contoso.com | Adam       | Ant       | Contoso      | United States | × | + |

Thank You. For further queries, please email in to <u>s3@singhealth.com.sg</u>.

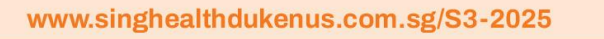

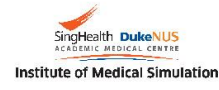

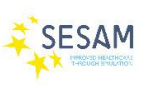

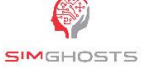

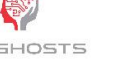